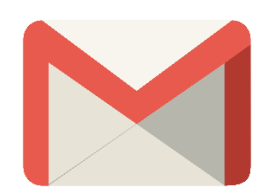

Fiche d'aide

## Configurer votre compte Google @Cuma.fr sur votre ordinateur

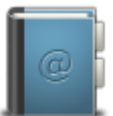

Pour nous contacter : Créer un ticket incident en vous connectant sur <u>http://assistance.mycuma.fr/</u> Appeler le 09 75 18 28 18

## Comment configurer votre adresse mail sur votre ordinateur

A partir du moment où vous possédez votre compte Google cuma.fr, vous pouvez le configurer directement sur votre ordinateur pour y accéder très facilement.

## Pré-requis :

Tout d'abord, si vous ne l'avez pas, vous devez installer le navigateur Google Chrome, qui assure 100% de compatibilité avec les services Google : <u>cliquez ici depuis votre ordinateur pour l'installer</u> (https://www.google.com/Chrome/browser/desktop/index.html).

Dans votre navigateur :

Cliquer sur
 Télécharger Chrome

| Conditions d'utilis                                                                         | sation de Google Chrome                                                                                                    |
|---------------------------------------------------------------------------------------------|----------------------------------------------------------------------------------------------------|
| Ces Conditions d'utilisation s<br>Google Chrome est mis à di<br>Open Source, sur la page ht | s'appliquent à la version du code exécutable de Google Chrome. Le code source<br>sposition gratuitement dans le cadre des accords de licence des logiciels<br>tp://code.google.com/chromium/terms.html. |
| 1. Vos relations avec Goog                                                                  | le                                                                                                    |
| 1.1 L'utilisation des produits<br>le présent document et excl                               | logiciels, services et sites Web Google (dénommés collectivement "Services"<br>uant tous les services fournis par Google faisant l'objet d'un accord écrit distinc                                      |
|                                                                                             | Version in                                                                                                    |
| Aidez-nous à améliorer Gélés rapports d'erreur. En sains<br>des rapports d'erreur.          | oogle Chrome en nous envoyant automatiquement des statistiques d'utilisat<br><mark>voir plus</mark>                                                                                                    |
| Acceptor et installer                                                                       |                                                                                                    |

- Cliquer sur
   Accepter et installer
- Exécuter le fichier téléchargé
- Cliquer sur Oui au niveau de l'avertissement de sécurité

| Installation en cours |  |
|-----------------------|--|
|                       |  |
| © chrome              |  |

• Patienter jusqu'à obtenir la fenêtre ci-dessous

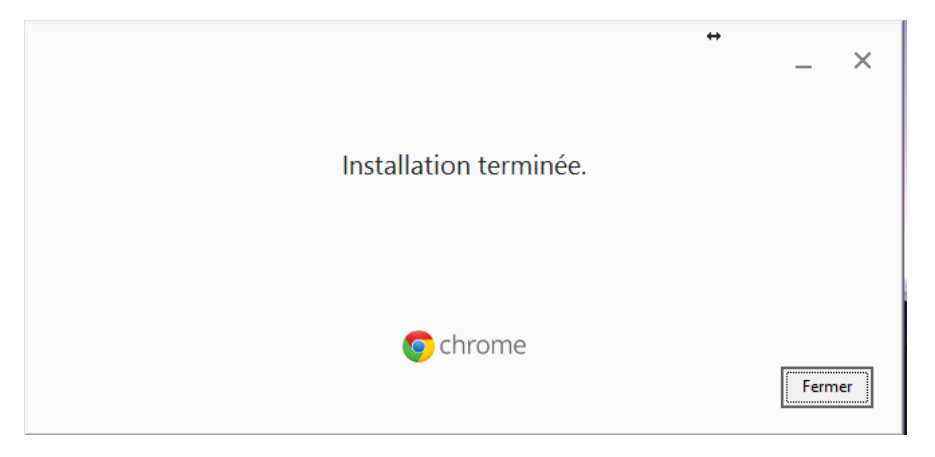

• Cliquer sur Fermer

## Configurer votre compte Google

- Exécuter Google Chrome
- Cliquer sur : (en haut à droite), puis cliquer sur Paramètres

| Nouvel onglet<br>Nouvelle fenêtre        |         |         |            | Ctrl+T<br>Ctrl+N |
|------------------------------------------|---------|---------|------------|------------------|
| Nouvelle fenêtre de                      | e navig | ation p | orivée Ctr | l+Maj+N          |
| Historique<br>Téléchargements<br>Favoris |         |         |            | Ctrl+J           |
| Zoom                                     |         | -       | 100 % +    | 50               |
| Imprimer<br>Caster                       |         |         |            | Ctrl+P           |
| Rechercher<br>Plus d'outils              |         |         |            | Ctrl+F           |
| Modifier                                 | Cou     | per     | Copier     | Coller           |
| Paramètres<br>Aide                       |         |         |            | Þ                |
| Quitter                                  |         |         | Ctr        | l+Maj+Q          |

• Cliquer sur Ajouter un profil utilisateur...

| $\mathcal{Q}$ | <u>,</u>           |               | 9             | 9   | 9 | <u>,</u> | 57 | 2 |
|---------------|--------------------|---------------|---------------|-----|---|----------|----|---|
|               | 9                  | . 🥥           | -             |     | 0 | ٢        | 2  |   |
| 2             | 😟 🌶                | 7             | 5             | 2   | • |          |    |   |
| om : Pre      | énom Nom Cum       | a             |               |     |   |          |    |   |
| Créer ur      | n raccourci sur le | Bureau pour o | cet utilisate | eur |   |          |    |   |

- Sélectionner une photo et indiquer votre nom
- Laisser la case à cocher Créer un raccourci sur le Bureau pour cet utilisateur
- Cliquer sur Ajouter

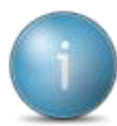

•

Une nouvelle fenêtre s'ouvre, cliquez tout en haut à droite sur le nom que vous avez entré

|                                | Prénom Nom Cuma                                                                                                    |
|--------------------------------|----------------------------------------------------------------------------------------------------|
|                                | Prénom Nom Cuma<br>Connectez-vous pour synchroniser                                                                                                    |
|                                | autres sur vos appareils.                                                                                                    |
|                                | Connexion à Chrome                                                                                                    |
|                                | Changer de profil utilisateur                                                                                                    |
|                                | Passer en mode navigation privée                                                                                                    |
| Cliquer sur Connexion à Chrome |                                                                                                    |
|                                | ×                                                                                                    |
|                                |                                                                                                    |
|                                |                                                                                                    |
|                                |                                                                                                    |
|                                | Se connecter à Chrome                                                                                                    |
|                                | Connectez-vous avec votre compte Google pour<br>bénéficier de vos favoris, vos mots de passe, votre<br>historique et d'autres paramètres sur tous vos appareils. |
|                                | Saisissez votre adresse e-mail.                                                                                                    |
|                                | Plus d'options SUIVANT                                                                                                    |
|                                |                                                                                                    |
|                                | Google                                                                                                    |

- Saisissez votre adresse mail
- Cliquer sur
- Saisissez votre mot de passe
- Cliquer sur

| Associer vos données C                                                                                                    | hrome à ce compte ?                                                                                                    |
|----------------------------------------------------------------------------------------------------|----------------------------------------------------------------------------------------------------|
| Ce compte est géré par <b>cuma</b>                                                                                                    | .fr.                                                                                                    |
| Vous vous connectez avec un                                                                                                    | compte géré et donnez le contrôle de votre profil                                                                                                    |
| Google Chrome à son admini<br>applications, les favoris, l'histo<br>vont être définitivement asso<br>supprimer ces données via le<br>pouvez pas les associer à un a | strateur. Vos données Chrome, telles que les<br>orique, les mots de passe et les autres paramètres,<br>ciées à pablo.zamora@cuma.fr. Vous pouvez<br>tableau de bord des comptes Google, mais vous ne<br>autre compte. En savoir plus |

Cliquer sur
 Associer les données

| <ul> <li>Synchronisation Google Chrome         Vos favoris, votre historique, vos mots de passe et d'autres         paramètres seront synchronisés avec votre compte Google         afin que vous puissiez les utiliser sur tous vos appareils.     </li> <li>Personnaliser les services Google         Google peut utiliser votre historique de navigation pour         personnaliser la recherche, les annonces et d'autres services         Google.     </li> <li>Contrôler comment cela fonctionne dans Settings.</li> </ul> |       |                                                                                                    |
|----------------------------------------------------------------------------------------------------|-------|----------------------------------------------------------------------------------------------------|
| <ul> <li>Personnaliser les services Google</li> <li>Google peut utiliser votre historique de navigation pour<br/>personnaliser la recherche, les annonces et d'autres service<br/>Google.</li> <li>Contrôler comment cela fonctionne dans Settings.</li> </ul>                                                                                                    | 0     | Synchronisation Google Chrome<br>Vos favoris, votre historique, vos mots de passe et d'autres<br>paramètres seront synchronisés avec votre compte Google,<br>afin que vous puissiez les utiliser sur tous vos appareils. |
| Contrôler comment cela fonctionne dans Settings.                                                                                                    | G     | Personnaliser les services Google<br>Google peut utiliser votre historique de navigation pour<br>personnaliser la recherche, les annonces et d'autres service<br>Google.                                                 |
|                                                                                                    | Contr | ôler comment cela fonctionne dans Settings.                                                                                                    |

- Cliquer sur Ok
- Cliquer sur
   Save
- Fermer Google Chrome
- Sur votre bureau se trouve maintenant une icône Google Chrome avec le nom que vous avez renseigné
- Lorsque vous cliquez dessus, les 3 modules de Google s'ouvrent dans les onglets :

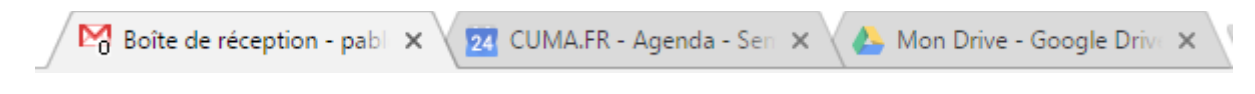